# Práctica de laboratorio: configuración de routing entre VLAN basado en enlaces troncales 802.1Q

Topología

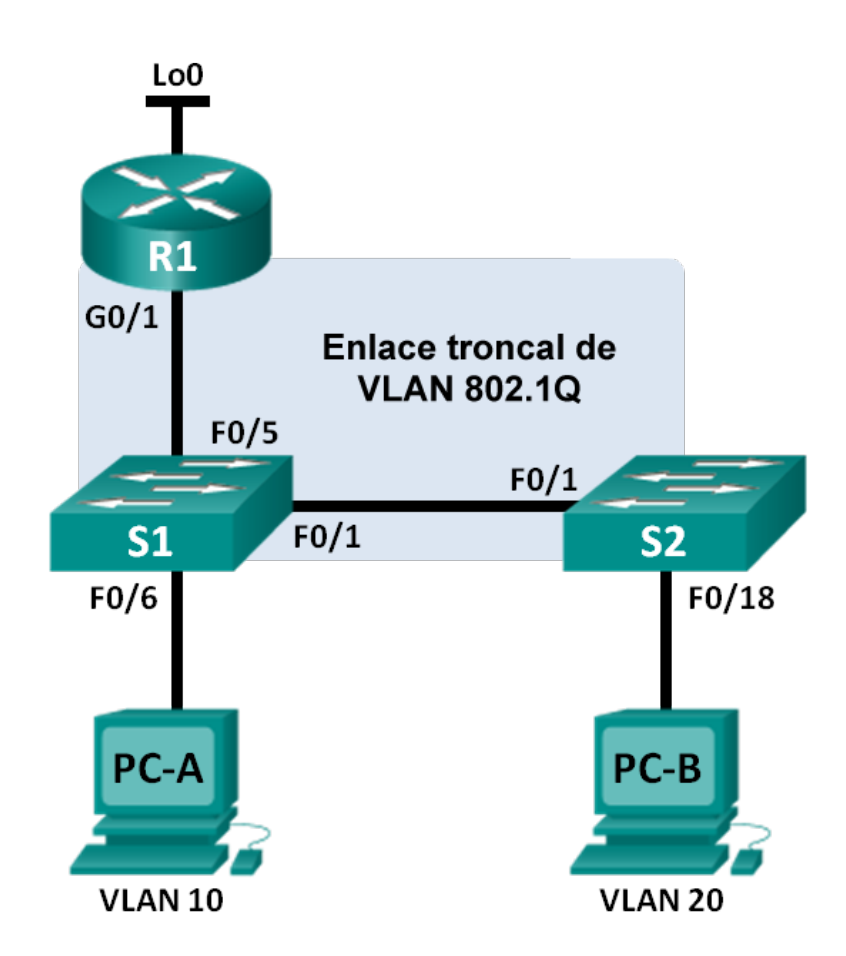

| El<br>administrador | Interfaces | Dirección IP    | Máscara de subred | Gateway predeterminado |
|---------------------|------------|-----------------|-------------------|------------------------|
| R1                  | G0/1,1     | 192.168.1.1     | 255.255.255.0     | N/D                    |
|                     | G0/1,10    | 192.168.10.1    | 255.255.255.0     | N/D                    |
|                     | G0/1,20    | 192.168.20.1    | 255.255.255.0     | N/D                    |
|                     | Lo0        | 209.165.200.225 | 255.255.255.224   | N/D                    |
| S1                  | VLAN 1     | 192.168.1.11    | 255.255.255.0     | 192.168.1.1            |
| S2                  | VLAN 1     | 192.168.1.12    | 255.255.255.0     | 192.168.1.1            |
| PC-A                | NIC        | 192.168.10.3    | 255.255.255.0     | 192.168.10.1           |
| РС-В                | NIC        | 192.168.20.3    | 255.255.255.0     | 192.168.20.1           |

# Tabla de direccionamiento

# Especificaciones de la asignación de puertos de switch

| Puertos  | Asignaciones             | Red             |  |
|----------|--------------------------|-----------------|--|
| S1 F0/1  | Enlace troncal de 802.1Q | N/D             |  |
| S2 F0/1  | Enlace troncal de 802.1Q | N/D             |  |
| S1 F0/5  | Enlace troncal de 802.1Q | N/D             |  |
| S1 F0/6  | VLAN 10 – Students       | 192.168.10.0/24 |  |
| S2 F0/18 | VLAN 20: Cuerpo docente  | 192.168.20.0/24 |  |

# **Objetivos**

## Parte 1: Armar la red y configurar los parámetros básicos de los dispositivos

## Parte 2: Configurar switches con VLAN y enlaces troncales

## Parte 3: Configurar routing entre VLAN basado en enlaces troncales

# Aspectos básicos/situación

Un segundo método para proporcionar routing y conectividad a varias VLAN es mediante el uso de un enlace troncal 802.1Q entre uno o más switches y una única interfaz del router. Este método también se conoce como "routing entre VLAN con router-on-a-stick". En este método, se divide la interfaz física del router en varias subinterfaces que proporcionan rutas lógicas a todas las VLAN conectadas.

En esta práctica de laboratorio, configurará el routing entre VLAN basado en enlaces troncales y verificará la conectividad a los hosts en diferentes VLAN y con un loopback en el router.

**Nota**: Este laboratorio ofrece una asistencia mínima con los comandos reales necesarios para configurar el routing entre VLAN en base a enlaces troncales. Sin embargo, los comandos requeridos para la configuración se proporcionan en el apéndice A. Ponga a prueba su conocimiento e intente configurar los dispositivos sin consultar el apéndice.

**Nota**: Los routers que se usan en las actividades prácticas de laboratorio de CCNA son routers de servicios integrados (ISR) Cisco 1941 con Cisco IOS versión 15.2(4)M3 (imagen universalk9). Los switches que se utilizan son Cisco Catalyst 2960s con IOS de Cisco versión 15.0(2) (imagen de lanbasek9). Se pueden utilizar otros routers, switches y otras versiones de Cisco IOS. Según el modelo y la versión de Cisco IOS, los comandos disponibles y los resultados que se obtienen pueden diferir de los que se muestran en las prácticas de laboratorio. Consulte la tabla Resumen de interfaces del router al final de la práctica de laboratorio para obtener los identificadores de interfaz correctos.

**Nota**: Asegúrese de que los routers y los switches se hayan borrado y no tengan configuraciones de inicio. Si no está seguro, consulte al instructor.

## **Recursos necesarios**

- 1 router (Cisco 1941 con IOS de Cisco, versión 15.2(4)M3, imagen universal o similar)
- 2 switches (Cisco 2960 con IOS de Cisco, versión 15.0(2), imagen lanbasek9 o similar)
- 2 PC (Windows 7, Vista o XP con un programa de emulación de terminal, como Tera Term)
- Cables de consola para configurar los dispositivos con Cisco IOS mediante los puertos de consola
- Cables Ethernet, como se muestra en la topología

# Parte 1. Armar la red y configurar los ajustes básicos de los dispositivos

En la parte 1, configurará la topología de la red y configurará los parámetros básicos en los equipos host, los switches y el router.

#### Paso 1. Realizar el cableado de red tal como se muestra en la topología

Paso 2. Configurar los equipos host

## Paso 3. Inicializar y volver a cargar los routers y switches, según sea necesario

## Paso 4. Configurar los parámetros básicos para cada switch

- a. Acceda al switch mediante el puerto de consola e ingrese al modo de configuración global.
- b. Copie la siguiente configuración básica y péguela en la configuración en ejecución en el switch.

```
no ip domain-lookup
service password-encryption
enable secret class
banner motd #
Unauthorized access is strictly prohibited. #
línea con 0
password cisco
login
logging synchronous
line vty 0 15
password cisco
login
exit
```

- c. Configure el nombre del dispositivo como se muestra en la topología.
- d. Configure la dirección IP que figura en la tabla de direcciones para VLAN 1 en el switch.

- e. Configure el gateway predeterminado en el switch.
- f. Desactive administrativamente todos los puertos que no se usen en el switch.
- g. Copie la configuración en ejecución en la configuración de inicio

## Paso 5. Configurar los parámetros básicos para el router

- a. Acceda al router e ingrese al modo de configuración global.
- b. Copie la siguiente configuración básica y péguela en la configuración en ejecución en el router.

```
no ip domain-lookup
hostname R1
service password-encryption
enable secret class
banner motd #
Unauthorized access is strictly prohibited. #
Line con 0
password cisco
login
logging synchronous
line vty 0 4
password cisco
login
```

- c. Configure la dirección IP Lo0, como se muestra en la tabla de direccionamiento. No configure las subinterfaces en esta ocasión. Se configurarán en la Parte 3.
- d. Copie la configuración en ejecución en la configuración de inicio

# Parte 2. Configurar los switches con las VLAN y los enlaces troncales

En la parte 2, configurará los switches con las VLAN y los enlaces troncales.

**Nota**: Los comandos necesarios para la Parte 2 están incluidos en el Apéndice A. Pruebe sus conocimientos e intente configurar S1 y S2 sin consultar el apéndice.

# Paso 1. Configurar las VLAN en S1

a. En el S1, configure las VLAN y los nombres que se indican en la tabla Especificaciones de la asignación de puertos de switch. En el espacio proporcionado, escriba los comandos que utilizó.

b. En el S1, configure la interfaz conectada al R1 como enlace troncal. También configure la interfaz conectada al S2 como enlace troncal. En el espacio proporcionado, escriba los comandos que utilizó.

| C. | En el S1, asigne el puerto de acceso para la PC-A a la VLAN 10. En el espacio proporcionado, escriba |
|----|----------------------------------------------------------------------------------------------------|
|    | los comandos que utilizó.                                                                            |

#### Paso 2. Configurar las VLAN en el switch 2

- a. En el S2, configure las VLAN y los nombres que se indican en la tabla Especificaciones de la asignación de puertos de switch.
- En el S2, verifique que los nombres y números de las VLAN coincidan con los del S1. En el espacio proporcionado, escriba el comando que utilizó.
- c. En el S2, asigne el puerto de acceso para la PC-B a la VLAN 20.
- d. En el S2, configure la interfaz conectada al S1 como enlace troncal.

# Parte 3. Configurar routing entre VLAN basado en enlaces troncales

En la parte 3, configurará el R1 para enrutar a varias VLAN mediante la creación de subinterfaces para cada VLAN. Este método de routing entre VLAN se denomina "router-on-a-stick".

**Nota**: Los comandos necesarios para la Parte 3 están incluidos en el Apéndice A. Pruebe sus conocimientos e intente configurar el routing entre VLAN en base a enlaces troncales o con router-on-a-stick sin consultar el apéndice.

## Paso 1. Configurar una subinterfaz para la VLAN 1

- a. Cree una subinterfaz en la interfaz G0/1 del R1 para la VLAN 1 y use el 1 como ID de la subinterfaz. En el espacio proporcionado, escriba el comando que utilizó.
- b. Configure la subinterfaz para que opere en la VLAN 1. En el espacio proporcionado, escriba el comando que utilizó.
- c. Configure la subinterfaz con la dirección IP de la tabla de direccionamiento. En el espacio proporcionado, escriba el comando que utilizó.

#### Paso 2. Configurar una subinterfaz para la VLAN 10

- a. Cree una subinterfaz en la interfaz G0/1 del R1 para la VLAN 10 y use el 10 como ID de la subinterfaz.
- b. Configure la subinterfaz para que opere en la VLAN 10.
- c. Configure la subinterfaz con la dirección de la tabla de direccionamiento.

#### Paso 3. Configurar una subinterfaz para la VLAN 20

- a. Cree una subinterfaz en la interfaz G0/1 del R1 para la VLAN 20 y use el 20 como ID de la subinterfaz.
- b. Configure la subinterfaz para que opere en la VLAN 20.
- c. Configure la subinterfaz con la dirección de la tabla de direccionamiento.

### Paso 4. Habilitar la interfaz G0/1

Habilitar la interfaz G0/1. En el espacio proporcionado, escriba los comandos que utilizó.

## Paso 5. Verificar la conectividad

Introduzca el comando para ver la tabla de routing en el R1. ¿Qué redes se enumeran?

¿Es posible hacer ping de la PC-A al gateway predeterminado de la VLAN 10?

¿Es posible hacer ping de la PC-A a la PC-B?

¿Es posible hacer ping de la PC-A a la interfaz Lo0? \_\_\_\_\_

¿Es posible hacer ping de la PC-A al S2?

Si la respuesta a cualquiera de estas preguntas es **no**, resuelva los problemas de configuración y corrija los errores.

# Reflexión

¿Cuáles son las ventajas del routing entre VLAN basado en enlaces troncales comparado con el routing entre VLAN con router-on-a-stick?

| Resumen de interfaces de router |                                |                                |                       |                       |  |  |  |  |
|---------------------------------|--------------------------------|--------------------------------|-----------------------|-----------------------|--|--|--|--|
| Modelo de router                | Interfaz Ethernet 1            | Interfaz Ethernet 2            | Interfaz serial 1     | Interfaz serial 2     |  |  |  |  |
| 1800                            | Fast Ethernet 0/0<br>(F0/0)    | Fast Ethernet 0/1<br>(F0/1)    | Serial 0/0/0 (S0/0/0) | Serial 0/0/1 (S0/0/1) |  |  |  |  |
| 1900                            | Gigabit Ethernet 0/0<br>(G0/0) | Gigabit Ethernet 0/1<br>(G0/1) | Serial 0/0/0 (S0/0/0) | Serial 0/0/1 (S0/0/1) |  |  |  |  |
| 2801                            | Fast Ethernet 0/0<br>(F0/0)    | Fast Ethernet 0/1<br>(F0/1)    | Serial 0/1/0 (S0/1/0) | Serial 0/1/1 (S0/1/1) |  |  |  |  |
| 2811                            | Fast Ethernet 0/0<br>(F0/0)    | Fast Ethernet 0/1<br>(F0/1)    | Serial 0/0/0 (S0/0/0) | Serial 0/0/1 (S0/0/1) |  |  |  |  |
| 2900                            | Gigabit Ethernet 0/0<br>(G0/0) | Gigabit Ethernet 0/1<br>(G0/1) | Serial 0/0/0 (S0/0/0) | Serial 0/0/1 (S0/0/1) |  |  |  |  |

# Tabla de resumen de interfaces de router

**Nota**: Para conocer la configuración del router, observe las interfaces a fin de identificar el tipo de router y cuántas interfaces tiene. No existe una forma eficaz de confeccionar una lista de todas las combinaciones de configuraciones para cada clase de router. En esta tabla, se incluyen los identificadores para las posibles combinaciones de interfaces Ethernet y seriales en el dispositivo. En esta tabla, no se incluye ningún otro tipo de interfaz, si bien puede haber interfaces de otro tipo en un router determinado. La interfaz BRI ISDN es un ejemplo. La cadena entre paréntesis es la abreviatura legal que se puede utilizar en un comando de Cisco IOS para representar la interfaz.

# Apéndice A: Comandos de configuración

# Switch S1

```
S1(config)# vlan 10
S1(config-vlan)# name Students
S1(config-vlan)# vlan 20
S1(config-vlan)# name Docentes
S1(config-vlan)# exit
S1(config)# interface f0/1
S1(config-if)# switchport mode trunk
S1(config-if)# interface f0/5
S1(config-if)# switchport mode trunk
S1(config-if)# interface f0/6
S1(config-if)# switchport mode access
S1(config-if)# switchport mode access
S1(config-if)# switchport access vlan 10
```

# Switch S2

```
S2 (config) # vlan 10
S2 (config-vlan) # name Students
S2 (config-vlan) # vlan 20
S2 (config-vlan) # name Faculty
S2 (config) # interface f0/1
S2 (config-if) # switchport mode trunk
S2 (config-if) # interface f0/18
S2 (config-if) # switchport mode access
S2 (config-if) # switchport access vlan 20
```

# **Router R1**

```
R1 (config) # interface g0/1,1
R1 (config-subif) # encapsulation dotlQ 1
R1 (config-subif) # ip address 192.168.1.1 255.255.255.0
R1 (config-subif) # interface g0/1.10
R1 (config-subif) # encapsulation dotlQ 10
R1 (config-subif) # ip address 192.168.10.1 255.255.255.0
R1 (config-subif) # interface g0/1.20
R1 (config-subif) # encapsulation dotlQ 20
R1 (config-subif) # ip address 192.168.20.1 255.255.255.0
R1 (config-subif) # ip address 192.168.20.1 255.255.255.0
R1 (config-subif) # exit
R1 (config-subif) # exit
R1 (config) # interface g0/1
R1 (config) # interface g0/1
R1 (config) # interface g0/1
```